# StrataMax Portal | Owner View Access

Last Modified on 25/03/2025 10:56 am AEST

This article covers how Strata Mangers can preview the StrataMax Portal for testing and troubleshooting purposes. This is particularly useful when assisting owners.

If an owner has contacted you because they are experiencing issues with or have questions about the StrataMax Portal, you can refer them to the *Owner's Portal Help*, which is designed for owners and committee members, and covers everything they need to know about the StrataMax Portal.

# **Owner View Access**

A manager account with *Standard* or *Administrator Privileges* will grant access to the *Owners View Access* function. This enables managers to impersonate an owner, committee member, or non-owner office bearer and identify what user accounts have been created for each lot.

- 1. Log into the StrataMax Portal with a manager account with Admin Privileges.
- 2. Select the Owners View Access tab.
- 3. Enter the name or the number of the building to view and click *Search*. This will list the buildings that matches the search criteria.
- 4. Click on the building name.

|       | Owner View Access           | Reports & Documents              | Site Admin         | Customise         | Help               |        |
|-------|-----------------------------|----------------------------------|--------------------|-------------------|--------------------|--------|
|       |                             |                                  |                    |                   |                    |        |
| Own   | er View Access              |                                  |                    |                   |                    |        |
| The O | wner View Access featu      | re gives you the ability to view | the StrataMax C    | Online Portal as  | one of your Lot Ov | wners. |
| While | in this view, specific area | as have been enhanced, such      | as bypassing th    | e payment of a l  | Report or Docume   | ent.   |
| NOTE  | : Actions carried out whil  | e viewing as an Owner are be     | ing recorded aga   | ainst your User / | Account.           |        |
|       | _                           |                                  |                    |                   |                    |        |
|       | S                           | elect the Building of the L      | ot Owner           |                   |                    |        |
|       | P                           | lease enter your search criteria | a and click the 'S | Search' button.   |                    |        |
|       | E                           | Building Name: B                 | uilding Number:    | Sta               | te:                |        |
|       | Ľ                           | iser account                     |                    | -Al               | L- V               |        |
|       |                             | SEARCH RESET                     |                    |                   |                    |        |
|       |                             | Building Name                    |                    |                   | Building<br>Number | State  |
|       |                             | CRAIGS USER ACCOUNTS             | <u> </u>           |                   | 12334              | QLD    |
|       | •                           | USER ACCOUNT                     | Ф                  |                   | 45641              | QLD    |

- 5. The list of owners for this building will appear.
  - This list is synchronised with the *Roll* menu in StrataMax.
  - If an owner has an active Portal account, a magnifying glass icon will appear under the *Active User Account* column. If there is no magnifying glass icon, there are two possible reasons for this:
    - The user has <u>not</u> created a Portal account. In which case send them the link to the Portal Help article, explaining how to create an account: *Creating a StrataMax Portal Account | Portal Help*
    - The user <u>has</u> created a Portal account with an e-mail address that differs to the one that is saved in the *Roll* menu. If this is the case, ask them to create an account with the same e-mail address you have in the *Roll* menu, <u>or</u> you will need to change the e-mail address in their contact card, in the *Roll*.
  - If the owner has an active Portal account <u>and</u> is a committee member and has logged into their Portal Account with the e-mail address recorded in their contact card in the *Roll* and *Office Bearers* screen (it's critical that both of these screens are using the same contact card), a 'Yes' will be displayed under the *Office Bearer* column. If the 'Yes' is not present, this indicates the office bearer has not yet logged into their Portal account.
  - To identify the email address used by the lot owner for portal access; click on the magnifying glass icon.
- 6. Click the View link to view the lot as that owner.
  - User accounts email addresses are identified to assist users with owners who may have forgotten their login email address.

| the second second second second second second second second second second second second second second second se | Owner Vie                                                                            | w Access                                              | Non Owner Access            | Reports & Documents          | Site Admin        | Customise   | Help                                             |                                      |
|----------------------------------------------------------------------------------------------------|--------------------------------------------------------------------------------------|-------------------------------------------------------|-----------------------------|------------------------------|-------------------|-------------|--------------------------------------------------|--------------------------------------|
|                                                                                                    |                                                                                      |                                                       |                             |                              |                   |             |                                                  |                                      |
| Owne                                                                                                    | er View Ac                                                                           | cess                                                  |                             |                              |                   |             |                                                  |                                      |
| The O                                                                                                    | wner View Ad                                                                         | ccess feature                                         | gives you the ability to vi | ew the StrataMax Portal as o | one of your lot o | wners.      |                                                  |                                      |
| Vhile                                                                                                    | in this view, s                                                                      | specific areas                                        | have been enhanced, su      | ich as bypassing the paymer  | nt of a report or | document.   |                                                  |                                      |
| IOTE                                                                                                    | Actions carr                                                                         | ied out while                                         | viewing as an owner are     | being recorded against your  | StrataMax Port    | al Account. |                                                  |                                      |
| lease                                                                                                    | e select a bui                                                                       | lding and then                                        | n the lot to view as an ow  | ner.                         |                   |             |                                                  |                                      |
| BAC                                                                                                    | K TO BUILDI                                                                          | NG SEARCH                                             |                             |                              |                   |             |                                                  |                                      |
|                                                                                                    |                                                                                      |                                                       |                             |                              |                   |             | N                                                |                                      |
| Lots                                                                                                    | for Buildir                                                                          | ng Number:                                            | 182                         |                              |                   |             | 3                                                |                                      |
|                                                                                                    |                                                                                      |                                                       |                             |                              |                   |             |                                                  |                                      |
|                                                                                                    | Account<br>Number                                                                    | Name                                                  |                             |                              |                   |             | Lot                                              | Unit Office Active<br>Bearer Account |
| View                                                                                                    | Account<br>Number                                                                    | Name                                                  |                             |                              |                   |             | Lot<br>00001                                     | Unit Office Active<br>Bearer Account |
| View<br>View                                                                                                    | Account<br>Number<br>02100001<br>02100002                                            | Name                                                  | 11                          |                              |                   |             | Lot<br>00001<br>00002                            | Unit Office Portal<br>Bearer Account |
| View<br>View<br>View                                                                                            | Account<br>Number<br>02100001<br>02100002<br>02100002                                | Name<br>Stormation<br>In Stormation                   |                             |                              |                   |             | Lot<br>00001<br>00002<br>00003                   | Unit Office Portal<br>Bearer Account |
| View<br>View<br>View<br>View                                                                                    | Account<br>Number<br>02100001<br>02100002<br>02100002<br>00003<br>02100004           | Name<br>Oder Helson<br>Helson Holson<br>Factor I. And |                             |                              |                   |             | Lot<br>00001<br>00002<br>00003<br>00004          | Unit Office Portal<br>Account        |
| View<br>View<br>View<br>View                                                                                    | Account<br>Number<br>2 02100001<br>2 02100002<br>3 60003<br>4 02100004<br>2 02100005 | Name<br>Statematics<br>Instances<br>Instal<br>Instal  |                             |                              |                   |             | Lot<br>00001<br>00002<br>00003<br>00004<br>00005 | Unit Office Portal<br>Recount        |

## **Office Bearer View**

If an office bearer is selected as an owner to view, the following screen will appear to provide the option to either view the lot as an owner or an office bearer. If the office bearer approves invoices on the *Invoice Hub*, the office bearer view will enable viewing of the invoices on the *Invoice Hub* just as the office bearer would see it, however invoices cannot be approved or queried.

- 1. Ensure the committee member has been added as an *Office Bearer* in the property in StrataMax and if the contact is an Owner of a lot in the *Roll*, select the *Owner of Lot* field and select the associated lot account.
- 2. Sign in to the StrataMax Portal with a manager account.
- 3. Once signed in, click the Owners View Access tab, located on the menu bar.
- 4. Enter the name or the number of the building to view and click *Search*. This will list the buildings that matches the search criteria.
- 5. Hover over the building and a blue icon will appear next to the building name to identify the building is highlighted.

| Owner View Acces                | Reports & Documents Site Admin                      | Customise Help                   |        |
|---------------------------------|-----------------------------------------------------|----------------------------------|--------|
|                                 |                                                     |                                  |        |
| Owner View Access               |                                                     |                                  |        |
| The Owner View Access feat      | re gives you the ability to view the StrataMax On   | ine Portal as one of your Lot Ov | vners. |
| While in this view, specific an | as have been enhanced, such as bypassing the        | payment of a Report or Docume    | nt.    |
| NOTE: Actions carried out w     | ile viewing as an Owner are being recorded agair    | ist your User Account.           |        |
|                                 |                                                     |                                  |        |
|                                 | Select the Building of the Lot Owner                |                                  |        |
|                                 | Please enter your search criteria and click the 'Se | arch' button.                    |        |
|                                 | Building Name: Building Number:                     | State:                           |        |
|                                 | user account                                        | -ALL- V                          |        |
|                                 | SEARCH RESET                                        |                                  |        |
|                                 | Building Name                                       | Building                         | State  |
|                                 | CRAIGS USER ACCOUNTS                                | 12334                            | QLD    |
|                                 | OUSER ACCOUNT                                       | 45641                            | QLD    |
|                                 |                                                     |                                  |        |

6. The list of owners for this building will appear. If an owner is a committee member, a 'Yes' will be displayed under the Office Bearer column. If the 'Yes' is not present, this indicates the office bearer has not yet logged into their Portal account with the e-mail address recorded in Office Bearers and their contact card to gain Committee level access.

#### **Owner View Access**

The Owner View Access feature gives you the ability to view the StrataMax Online Portal as one of your Lot Owners. While in this view, specific areas have been enhanced, such as bypassing the payment of a Report or Document. NOTE: Actions carried out while viewing as an Owner are being recorded against your User Account. Please select a Building and then the Lot to View as an Owner.

#### BACK TO BUILDING SEARCH

| Lots for Buildin  | Lots for Building Number: 45641 |       |      |                  |                            |
|-------------------|---------------------------------|-------|------|------------------|----------------------------|
| Account<br>Number | Name                            | Lot   | Unit | Office<br>Bearer | Active<br>User<br>Accounts |
| View 02100001     | BLOGG M                         | 00001 | 1    | Yes              | <sup>≪</sup> 1             |
| View 02100002     | BLOGG M                         | 00002 | 2    |                  | 6                          |
| View 02100003     | BLOGG M                         | 00003 | 3    |                  |                            |

- 7. Click the View button.
- 8. A pop-up appears *Choose the View Mode;* under the *Office Bearers for Lot* list click the *View* button next to the required committee members

|                                                                                              |               | Choose      | the View N | lode           | $\times$ |  |  |  |  |  |
|----------------------------------------------------------------------------------------------|---------------|-------------|------------|----------------|----------|--|--|--|--|--|
| Our records indicate that there are one or more active office bearer relationships in Portal |               |             |            |                |          |  |  |  |  |  |
| You can view the site using only the owner perspective.                                      |               |             |            |                |          |  |  |  |  |  |
| VIEW AS OWN                                                                                  | VIEW AS OWNER |             |            |                |          |  |  |  |  |  |
|                                                                                              | OR            |             |            |                |          |  |  |  |  |  |
| Choose an officer to view the site as an Owner Office Bearer                                 |               |             |            |                |          |  |  |  |  |  |
| Officer Bear                                                                                 | rers for L    | .ot         |            |                | _        |  |  |  |  |  |
|                                                                                              | Code          | Office Held | Full Name  | Reference Name |          |  |  |  |  |  |
|                                                                                              | 0000005       | Chairperson | M Blogg    | BLOGG M        |          |  |  |  |  |  |
| 8                                                                                            | _             |             |            |                |          |  |  |  |  |  |

### Non-Owner Office Bearers

Non-Owner Office Bearers can be granted access to Committee Reports and Documents on the StrataMax Portal. Complete the below process in order to provide this access:

- 1. Ensure the Committee Member has been added as an *Office Bearer* in the property in StrataMax and that they are not linked to a lot.
- 2. Sign in to the StrataMax Portal with a Manager account.
- 3. Once signed in, click on Non Owner Access tab, located on the menu bar (a).
- 4. Enter the Building Name or Building Number required to view and click Search.
- 5. Select the property required from the results displayed.
- 6. Click Add next to the Office Bearer to grant access (b).
- 7. A pop-up window will appear asking to confirm access, click Yes to proceed and complete the process (c).

| Strata Max                        |                                      |                                                                                                    | Viewing: M/                                                                                                 | Viewing: MAXSOFT BETA MAX023                                         |                                              |                                   |                             |
|-----------------------------------|--------------------------------------|----------------------------------------------------------------------------------------------------|----------------------------------------------------------------------------------------------------|----------------------------------------------------------------------|----------------------------------------------|-----------------------------------|-----------------------------|
| <u>Owne</u>                       | r View Ac                            | Non Owner Access                                                                                     | Reports & Documents                                                                                         | Site Admin                                                           | Customise                                    | Help                              | More                        |
| on Owner<br>BACK TO B<br>Ion Owne | r Access<br>UILDING SE<br>r Office B | L<br>EARCH<br>Bearers for Building Number                                                            | c 11                                                                                                    |                                                                      |                                              |                                   |                             |
| Code<br>Number                    | Office<br>Held                       | Name                                                                                                 | Email Address                                                                                               |                                                                      |                                              | Invoice Reports &<br>Hub Document | Active<br>Portal<br>Account |
| 00000001                          | Body<br>Corp.<br>Manager             | Training Team                                                                                        | training@stratama                                                                                           | ax.com                                                               |                                              | Add                               |                             |
| 00000005                          | Building<br>Manager                  | Steven Jobs                                                                                          | s.jobs@icloud.cor                                                                                           | n                                                                    |                                              | Add                               |                             |
|                                   | -                                    | Ad                                                                                                   | d Reports & Docume                                                                                          | nts                                                                  |                                              | •                                 |                             |
|                                   | By pres<br>don't i                   | ssing Yes, you will be addin<br>have a StrataMax Portal Ac<br>will be grant<br>Do you want to add Re | g Reports & Documents<br>count, they will receive a<br>ted once they complete th<br>ports & Documents acces | access to this<br>n email to cre<br>his process.<br>ss to this offic | s office beare<br>eate one and<br>ce bearer? | er. If they<br>access             |                             |
|                                   |                                      |                                                                                                    |                                                                                                    |                                                                      |                                              |                                   |                             |

If the user has an existing StrataMax Portal account this access will be automatically granted. If the user does not have an existing StrataMax Portal account, they will be sent an email inviting the user to create an account.